### Post-Analysis Workflow Step-by-Step Guide

#### **IPC Global Partners**

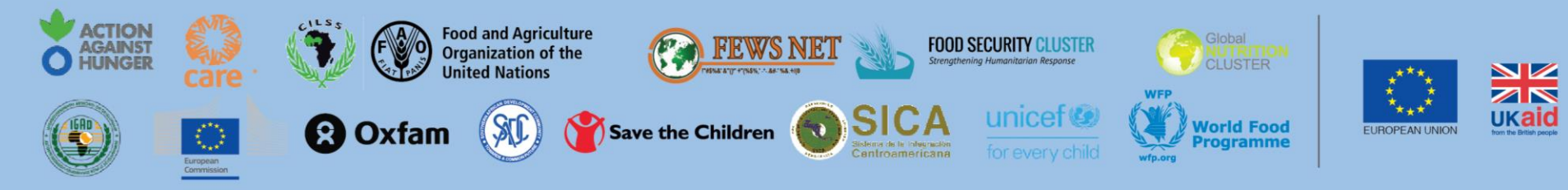

#### **IPC Funding Partners**

USAID

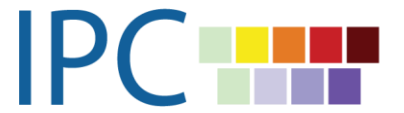

| Teams                             |             | Steps<br>(# and name)                            | Pages           |
|-----------------------------------|-------------|--------------------------------------------------|-----------------|
| Regional<br>Coordinators          | 1<br>3<br>7 | RC-ZeroDraft<br>RC-Final Draft<br>RC-Endorsement | 5-8<br>10<br>14 |
| Quality Assurance<br>Team         | 2<br>4      | QA-Inputs to RC<br>QA-Final Draft                | 9<br>11         |
| Communication<br>Team             | 5<br>8      | Comms-Design<br>Comms-Dissemination              | 12<br>15        |
| Approvers                         | 6           | Approvals-Content<br>Check                       | 13              |
| Information<br>Management<br>Team | 9<br>10     | IM-Information Mgt<br>IM-Archived                | 16              |
| Other references                  |             | Naming Convention<br>Bonus Tip<br>Link to SOPs   | 3<br>17<br>18   |

Version 3.2 - Updated: 25/02/2021

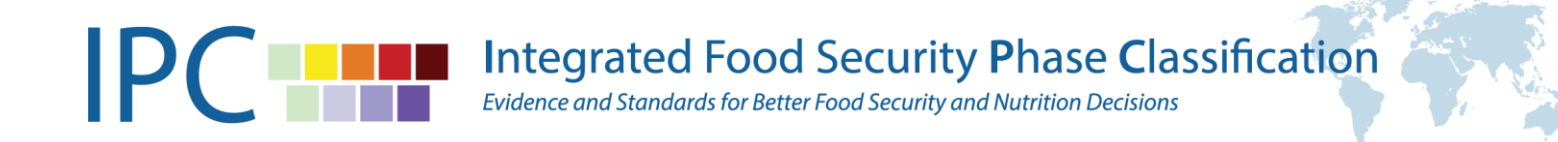

## NAMING CONVENTION

The briefs and snapshots, word or pdf, should be named following the convention:

- XX-Country-Type-Period,
- For example: 1-Angola\_AFI\_Sept-July20, 1-DRC-AMN-Oct20-Jul21

The tool for PAW, Microsoft Flow, does not organize the attachments by "most recent" but only in alphabetical order, which is why respecting the naming convention is so important.

By adding a number at the beginning, each team can easily see which document is the latest version of the brief (for example, RCs upload #1, QA changes it to #2, etc.).

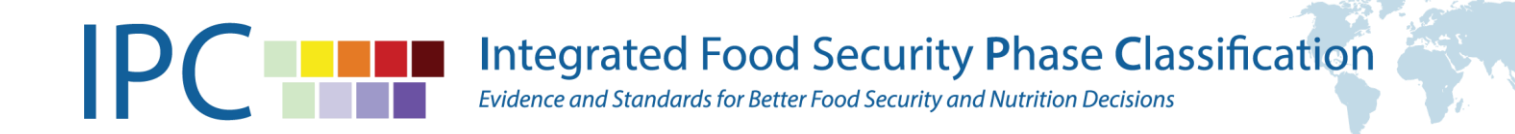

## NAMING CONVENTION

| Step                        | Brief Name Example                                                                             |
|-----------------------------|------------------------------------------------------------------------------------------------|
| (1) RC-Zero Draft           | 1-Angola_AFI_Sept-July20                                                                       |
| (2) QA-Inputs to RC         | 2-Angola_AFI_Sept-July20                                                                       |
| (3) RC-Final Draft          | 3-Angola_AFI_Sept-July20                                                                       |
| (4) QA-Final Draft          | 4-Angola_AFI_Sept-July20                                                                       |
| (5) Comms-Design            | 5-Angola_AFI_Sept-July20 (pdf)                                                                 |
| (6) Approvals-Content Check | 6-Angola_AFI_Sept-July20 (pdf)                                                                 |
| (7) RC-Endorsement          | 7-Angola_AFI_Sept-July20 (pdf)                                                                 |
| (8) Comms-Dissemination     | 8-Angola_AFI_Sept-July20 (pdf)<br>(or remains unchanged since 6/7 should be the final version) |
| (9) IM-Information Mgt      | Unchanged                                                                                      |
| (10) IM-Archived            | Unchanged                                                                                      |

To be moved one step up once step 8 is removed

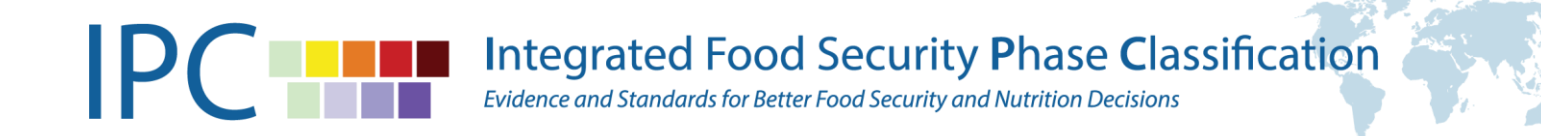

## **Regional Coordinator:** Access the Post-Analysis Workflow via this URL: <u>https://unfao.sharepoint.com/sites/ipc/Lists/PostAnalysis/AllItems.aspx</u> Or go directly to the IPC SharePoint and use the menu below:

| •      | ← → C unfao.sharepoint.com/sites/ipc/Lists/PostAnalysis/AllItems.aspx |                        |                          |                                              |                         | QY                    |                                 |                               |                                 |  |
|--------|-----------------------------------------------------------------------|------------------------|--------------------------|----------------------------------------------|-------------------------|-----------------------|---------------------------------|-------------------------------|---------------------------------|--|
| 8      | Food and Agriculture On<br>of the United Nations                      | rganization            | SharePoint               |                                              | 🔎 Search t              | his list              |                                 |                               |                                 |  |
|        | Home<br>Food and Agriculture<br>Organization of the<br>United Nations | IPC                    |                          |                                              |                         |                       |                                 |                               |                                 |  |
|        | IPC Workspace T                                                       | ▲ + Ne                 | w 🖉 Quick edit 🤹         | 🗄 Export to Excel 🛛 🌣 Powe                   | er Apps \vee 🧏 Auto     | omate \vee \cdots     |                                 |                               |                                 |  |
|        | IPC Tech Workin                                                       | Post-Analysis Workflow |                          |                                              |                         |                       |                                 |                               |                                 |  |
| $\sim$ | Tools                                                                 |                        |                          |                                              |                         |                       |                                 |                               |                                 |  |
|        | Calendar                                                              |                        | Country $\smallsetminus$ | Type Of Analysis $\smallsetminus$            | Status $\smallsetminus$ | Step $\smallsetminus$ | Validity Start $\smallsetminus$ | Validity End $\smallsetminus$ | Document Title $\smallsetminus$ |  |
| -      | Post-Analysis W                                                       |                        | Bangladesh               | Acute Food Insecurity                        | RC-Zero Draft           | 1                     |                                 |                               | <sup>اد</sup><br>Test Analysis  |  |
|        | Tasks                                                                 |                        | Angola                   | Acute Food Insecurity,<br>Acute Malnutrition | RC-Zero Draft           | 1                     | 13/08/2020                      | 10/09/2020                    | another Test                    |  |
|        | Announcements                                                         |                        | Burundi                  | Acute Food Insecurity                        | QA-Final Draft          | 4                     |                                 |                               | Test analisys                   |  |
|        | Team discussion                                                       |                        |                          |                                              |                         |                       |                                 |                               |                                 |  |

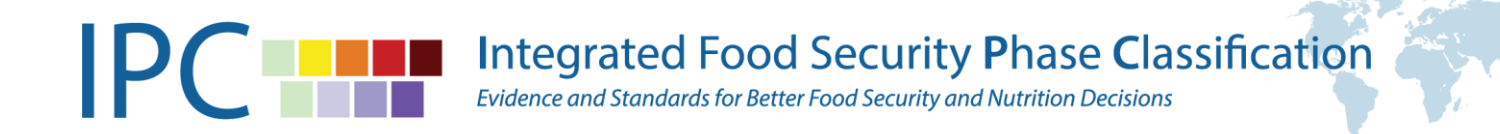

#### **STEP 1 -** RC-ZeroDraft 🔚 Save 🗙 Cancel 🐵 Copy link $\times$ \* Analysis Title \* Type Of Analysis 🔄 Share 🛛 Export to Excel 🔅 Power Apps 🗸 🚜 Automate 🗸 \cdots Find items $\sim$ **Current Status** Post-Analysis Workflow RC-Zero Draft Type Of Analysis $\vee$ Planned Pu Country $\vee$ Status $\vee$ Brief Endorsed ISS Shared $\bigcirc$ Somalia Acute Food Insecurity, RC-Zero Draft Acute Malnutrition Region \* Country Guatemala Acute Food Insecurity Latin America Find items $\sim$ Central African Republic Acute Food Insecurity RC-Zero Draft 06/10/2020 Validity Start (Current) Validity End (Current) ::: Uganda Acute Food Insecurity 111 **RC-Endorsement** 31/12/2001 31/12/2001 Validity Start (Projection) Validity End (Projection)

31/12/2001

31/12/2001

\* Planned Publishing Date

Validity Start (Second Projection)

111

31/12/2001

31/12/2001

Validity End (Second Projection)

....

111

### **Regional Coordinator:** Click on "+New" to add a new analysis entry

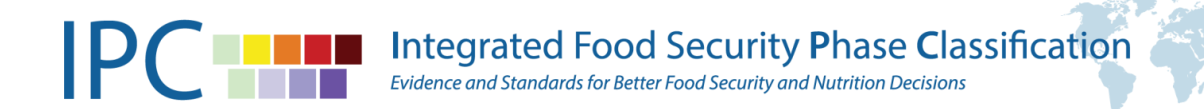

### STEP 1 - RC-ZeroDraft

**Regional Coordinator:** Fill in the analysis title, the type of analysis (you can select multiple at the same time, like AFI & AMN), choose a country, fill in the validity periods for the current and all projections, and add the planned publishing date. Attach the first draft of the brief received from the Lead Analysis Facilitator that you reviewed. Make sure there is a number (1) at the beginning of the file name. Click on the tick button at the top right corner (or the "Save" icon).

|   | 🔚 Save 🗙 Cancel 🐵 Copy link        |                                  |                   |
|---|------------------------------------|----------------------------------|-------------------|
|   |                                    | $\checkmark$                     | <pre>/ &gt;</pre> |
| * | Analysis Title                     | * Type Of Analysis               |                   |
|   | Acute Food Insecurity - Sept 2020  | Acute Food Insecurity            | $\checkmark$      |
|   | Current Status                     |                                  |                   |
|   | RC-Zero Draft                      |                                  |                   |
|   | Brief Endorsed                     | ISS Shared                       |                   |
|   |                                    |                                  |                   |
|   | Region                             | * Country                        |                   |
|   | Latin America                      | Haiti                            | ~                 |
| 1 | Validity Start (Current)           | Validity End (Current)           |                   |
| 5 | 01/09/2020                         | 30/11/2020                       |                   |
|   | Validity Start (Projection)        | Validity End (Projection)        |                   |
|   | 01/12/2020                         | 28/02/2021                       |                   |
|   | Validity Start (Second Projection) | Validity End (Second Projection) |                   |
|   | 31/12/2001                         | 31/12/2001                       |                   |
| * | Planned Publishing Date            |                                  |                   |
|   | 16/09/2020                         |                                  |                   |
| * | Attachments                        |                                  |                   |
|   | 1-test_document-RC.pdf             |                                  | ×                 |
|   | 🛚 Attach file                      |                                  |                   |

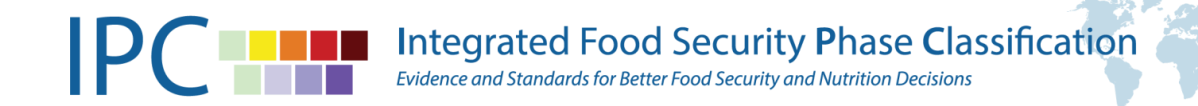

### STEP 1 - RC-ZeroDraft

**Regional Coordinator:** Click again on the analysis you just created. You will see at the top the button "Next Step". Click it. A checklist will pop up. Please make sure everything on the list has been done and click the tick button to submit. This will initiate the workflow process, and an email will be sent to the QA team to take action.

(Note that the status has now changed from RC-Zero Draft to QA-Inputs to RC)

|   | 🖉 Edit all 🐵 Copy link                     |      | >                                |
|---|--------------------------------------------|------|----------------------------------|
|   | Next Step                                  |      | $\sim$ >                         |
| * | Analysis Title                             |      | Type Of Analysis                 |
|   | Afg_AFI_zero draft report_Aug2020-March202 | 1    | Acute Food Insecurity 🗸          |
|   | Current Status                             |      |                                  |
|   | RC-Zero Draft                              |      |                                  |
|   | Brief Endorsed                             |      | ISS Shared                       |
|   |                                            |      |                                  |
|   | Region                                     | *    | Country                          |
|   | Asia Pacific                               |      | Afghanistan 🗸                    |
|   | Validity Start (Current)                   |      | Validity End (Current)           |
|   | 01/08/2020                                 |      | 31/10/2020                       |
|   | Validity Start (Projection)                |      | Validity End (Projection)        |
|   | 01/11/2020                                 |      | 31/03/2021                       |
|   | Validity Start (Second Projection)         |      | Validity End (Second Projection) |
|   | 31/12/2001                                 |      | 31/12/2001                       |
| * | Planned Publishing Date                    |      |                                  |
|   | 30/10/2020                                 |      |                                  |
| * | Attachments                                |      |                                  |
|   | 1_IPC_AFI_Afghanistan_Oct2020_             | RC.c | docx ×                           |
|   | 🕼 Attach file                              |      |                                  |

## STEP 2 - QA-Inputs to RC

**QA Team:** Download the draft brief and re-upload it with any comments or tracked changes, change the number at the beginning of the file name. You will see at the top the button "Next Step". Click it. A checklist will pop up. Please make sure everything on the list has been done and click the tick button to submit. This will send an email to the Regional Coordinator to take action.

(Note that the status has now changed from QA-Inputs to RC-Final Draft)

|   | 🖉 Edit all 🐵 Copy link                      | ×                                |
|---|---------------------------------------------|----------------------------------|
|   | Previous Step Next Step                     | $\sim$ >                         |
| * | Analysis Title                              | Type Of Analysis                 |
|   | Afg_AFI_zero draft report_Aug2020-March2021 | Acute Food Insecurity 🗸          |
|   | Current Status                              |                                  |
|   | QA-Inputs to RC                             |                                  |
|   | Brief Endorsed                              | ISS Shared                       |
|   |                                             |                                  |
|   | Region *                                    | Country                          |
|   | Asia Pacific                                | Afghanistan 🗸                    |
|   | Validity Start (Current)                    | Validity End (Current)           |
|   | 01/08/2020                                  | 31/10/2020                       |
|   | Validity Start (Projection)                 | Validity End (Projection)        |
|   | 01/11/2020                                  | 31/03/2021                       |
|   | Validity Start (Second Projection)          | Validity End (Second Projection) |
|   | 31/12/2001                                  | 31/12/2001                       |
| * | Planned Publishing Date                     |                                  |
|   | 30/10/2020                                  | III                              |
| * | Attachments                                 |                                  |
|   | 1_IPC_AFI_Afghanistan_Oct2020_RC            | .docx X                          |
|   | 2_IPC_AFI_Afghanistan_Oct2020_RC            | _QA.docx X                       |

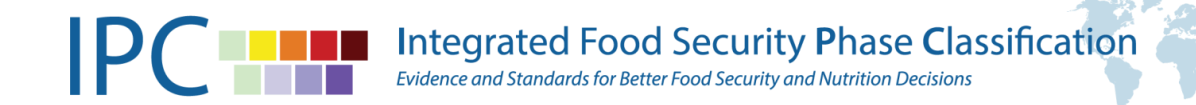

### STEP 3 - RC-Final Draft

**Regional Coordinator:** Download the draft brief and re-upload it with any comments or tracked changes, change the number at the beginning of the file name. Click on the top button "Next Step". A checklist will pop up. Please make sure everything on the list has been done and click the tick button to submit. This will send an email to the QA Team to take action.

(Note that the status has now changed from RC-Final Draft to QA-Final Draft)

|   | Copy link                                   | ×                                |
|---|---------------------------------------------|----------------------------------|
|   | Previous Step Next Step                     | $\sim$ ×                         |
| * | Analysis Title                              | Type Of Analysis                 |
|   | Afg_AFI_zero draft report_Aug2020-March2021 | Acute Food Insecurity 🗸 🗸        |
|   | Current Status                              |                                  |
|   | RC-Final Draft                              |                                  |
|   | Brief Endorsed                              | ISS Shared                       |
|   |                                             |                                  |
|   | Region *                                    | Country                          |
|   | Asia Pacific                                | Afghanistan 🗸                    |
|   | Validity Start (Current)                    | Validity End (Current)           |
|   | 01/08/2020                                  | 31/10/2020                       |
|   | Validity Start (Projection)                 | Validity End (Projection)        |
|   | 01/11/2020                                  | 31/03/2021                       |
|   | Validity Start (Second Projection)          | Validity End (Second Projection) |
|   | 31/12/2001                                  | 31/12/2001                       |
| * | Planned Publishing Date                     |                                  |
|   | 30/10/2020                                  |                                  |
| * | Attachments                                 |                                  |
|   | 2_IPC_AFI_Afghanistan_Oct2020_RC            | _QA.docx X                       |
|   | 3_IPC_AFI_Afghanistan_Oct2020_RC            | _QA_RC.docx ×                    |

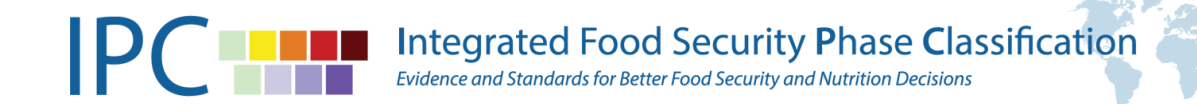

## STEP 4 - QA-Final Draft

**QA Team:** Download the draft brief and re-upload it with any comments or tracked changes, change the number at the beginning of the file name. You will see at the top the button "Next Step". Click it. A checklist will pop up. Please make sure everything on the list has been done and click the tick button to submit. This will send an email to the Comms Team to take action.

(Note that the status has now changed from QA-Final Draft to COMMS-Design)

|   | 🖉 Edit all 🛛 📀 Copy link                    | ×                                |
|---|---------------------------------------------|----------------------------------|
|   | Previous Step Next Step                     | $\sim$ >                         |
| * | Analysis Title                              | Type Of Analysis                 |
|   | Afg_AFI_zero draft report_Aug2020-March2021 | Acute Food Insecurity 🗸          |
|   | Current Status                              |                                  |
|   | QA-Final Draft                              |                                  |
|   | Brief Endorsed                              | ISS Shared                       |
|   |                                             |                                  |
|   | Region *                                    | Country                          |
|   | Asia Pacific                                | Afghanistan 🗸                    |
|   | Validity Start (Current)                    | Validity End (Current)           |
|   | 01/08/2020                                  | 31/10/2020                       |
|   | Validity Start (Projection)                 | Validity End (Projection)        |
|   | 01/11/2020                                  | 31/03/2021                       |
|   | Validity Start (Second Projection)          | Validity End (Second Projection) |
|   | 31/12/2001                                  | 31/12/2001                       |
| * | Planned Publishing Date                     |                                  |
|   | 30/10/2020                                  |                                  |
| * | Attachments                                 |                                  |
|   | 3_IPC_AFI_Afghanistan_Oct2020_RC            | _QA_RC.docx X                    |
| Ī | 4_IPC_AFI_Afghanistan_Oct2020_RC            | C_QA_RC_QA.docx ×                |

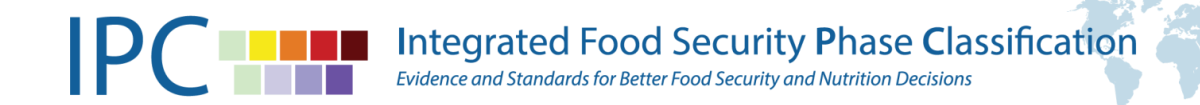

### STEP 5 - Comms-Design

**Communication Team:** Download the draft brief and re-upload the designed version (and snapshot if required), change the number at the beginning of the file name. Click the "Next Step" button. A checklist will pop up. Please make sure everything on the list has been done and click the tick button to submit. This will send an email to the Approvers to take action.

(Note that the status has now changed from COMMS-Design to Approvals-Content Check)

|   | 🖉 Edit all 🔝 Cop        | y link                 | *                                  |  |  |
|---|-------------------------|------------------------|------------------------------------|--|--|
|   | Previous Step           | Next Step              | $\sim$ >                           |  |  |
| * | Analysis Title          |                        | Type Of Analysis                   |  |  |
|   | Afg_AFI_zero draft re   | port_Aug2020-March2021 | Acute Food Insecurity 🗸            |  |  |
|   | Current Status          |                        |                                    |  |  |
|   | COMMS-Design            |                        |                                    |  |  |
|   | Brief Endorsed          |                        | ISS Shared                         |  |  |
|   |                         |                        |                                    |  |  |
|   | Region                  | ,                      | * Country                          |  |  |
|   | Asia Pacific            |                        | Afghanistan Validity End (Current) |  |  |
|   | Validity Start (Curren  | t)                     |                                    |  |  |
|   | 01/08/2020              |                        | 31/10/2020                         |  |  |
|   | Validity Start (Project | ion)                   | Validity End (Projection)          |  |  |
|   | 01/11/2020              |                        | 31/03/2021                         |  |  |
|   | Validity Start (Second  | l Projection)          | Validity End (Second Projection)   |  |  |
|   | 31/12/2001              | <b>.</b>               | 31/12/2001                         |  |  |
| * | Planned Publishing D    | Date                   |                                    |  |  |
|   | 30/10/2020              |                        | I                                  |  |  |
| * | Attachments             |                        |                                    |  |  |
|   | 4_IPC_AFI_4             | Afghanistan_Oct2020_R  | C_QA_RC_QA.docx X                  |  |  |
|   | 5_IPC_AFI_/             | AfghanistanRC_QA_      | _RC_QA_Comms.pdf ×                 |  |  |

### **STEP 6 -** Approvals-Content Check

**Approvers:** Download the designed brief (and snapshot if avail.) and review. If Approved for publication, re-upload the brief and change the number at the beginning of the file name.

Click on the top button "Next Step". A checklist will pop up. Please make sure everything on the list has been and submit. This will send an email to the Regional Coordinator to take action.

(Note that the status has now changed Approvers-Content Check to RC-Endorsement)

|   | 🖉 Edit all 🐵 Copy link                      | ×                                |
|---|---------------------------------------------|----------------------------------|
|   | Previous Step Next Step                     | $\sim$ $\times$                  |
| * | Analysis Title                              | Type Of Analysis                 |
|   | Afg_AFI_zero draft report_Aug2020-March2021 | Acute Food Insecurity 🗸          |
|   | Current Status                              |                                  |
|   | Approvers-Content Check                     |                                  |
|   | Brief Endorsed                              | ISS Shared                       |
|   |                                             |                                  |
|   | Region *                                    | Country                          |
|   | Asia Pacific                                | Afghanistan 🗸                    |
|   | Validity Start (Current)                    | Validity End (Current)           |
|   | 01/08/2020                                  | 31/10/2020                       |
|   | Validity Start (Projection)                 | Validity End (Projection)        |
|   | 01/11/2020                                  | 31/03/2021                       |
|   | Validity Start (Second Projection)          | Validity End (Second Projection) |
|   | 31/12/2001                                  | 31/12/2001                       |
| * | Planned Publishing Date                     |                                  |
|   | 30/10/2020                                  | <b></b>                          |
| * | Attachments                                 |                                  |
|   | 5_IPC_AFI_AfghanistanRC_QA_R                | C_QA_Comms_RC.pdf                |
|   | 6_IPC_AFI_AfghanistanRC_QA_F                | RC_QA_CommsRC_App.pdf ×          |

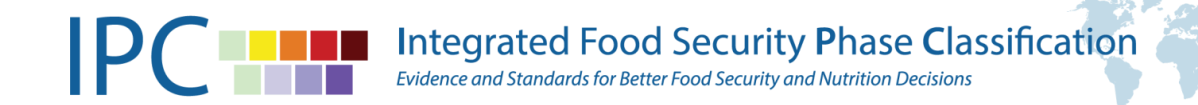

## STEP 7 - RC-Endorsement

**Regional Coordinator:** Download the designed brief (and snapshot) and share with the TWG for endorsement & publication. Request for the country ISS to be shared with ISS GSU. Once it is done, tick "Brief Endorsed" and "ISS Shared". Click on "Next Step". A checklist will pop up. Please make sure everything on the list has been done and submit. This will send an email to the Communication Team to take action. (Note that the status has now changed RC-Endorsement to Comms-Disseminated)

|   |                                             | *                                |
|---|---------------------------------------------|----------------------------------|
|   | Previous Step Next Step                     | $\sim$                           |
| * | Analysis Title                              | Type Of Analysis                 |
|   | Afg_AFI_zero draft report_Aug2020-March2021 | Acute Food Insecurity 🗸          |
|   | Current Status                              |                                  |
|   | RC-Endorsement                              |                                  |
| Г | Brief Endorsed                              | ISS Shared                       |
|   |                                             |                                  |
|   | Region                                      | * Country                        |
|   | Asia Pacific                                | Afghanistan 🗸                    |
|   | Validity Start (Current)                    | Validity End (Current)           |
|   | 01/08/2020                                  | 31/10/2020                       |
|   | Validity Start (Projection)                 | Validity End (Projection)        |
|   | 01/11/2020                                  | 31/03/2021                       |
|   | Validity Start (Second Projection)          | Validity End (Second Projection) |
|   | 31/12/2001                                  | 31/12/2001                       |
| * | Planned Publishing Date                     |                                  |
|   | 30/10/2020                                  |                                  |
| * | Attachments                                 |                                  |
|   | 4_IPC_AFI_Afghanistan_Oct2020_R             | C_QA_RC_QA.docx X                |
|   | 5_IPC_AFI_AfghanistanRC_QA                  | _RC_QA_Comms.pdf X               |

## **STEP 8 -** Comms-Dissemination

**Comms Team:** Download the final brief, publish and disseminate the analysis. **Click "Next Step**". A checklist will pop up. Please make sure everything on the list has been done and submit. This will send an email to the IM Team to take action.

(Note that the status has now changed from Comms-Disseminated to IM-Information Management)

|   | 🖉 Edit all 💿 Copy link                      | ×                                |
|---|---------------------------------------------|----------------------------------|
|   | Previous Step Next Step                     | $\sim$ >                         |
| * | Analysis Title                              | Type Of Analysis                 |
|   | Afg_AFI_zero draft report_Aug2020-March2021 | Acute Food Insecurity 🗸          |
|   | Current Status                              |                                  |
|   | Comms-Disseminated                          |                                  |
|   | Brief Endorsed                              | ISS Shared                       |
|   |                                             |                                  |
|   | Region *                                    | Country                          |
|   | Asia Pacific                                | Afghanistan 🗸                    |
|   | Validity Start (Current)                    | Validity End (Current)           |
|   | 01/08/2020                                  | 31/10/2020                       |
|   | Validity Start (Projection)                 | Validity End (Projection)        |
|   | 01/11/2020                                  | 31/03/2021                       |
|   | Validity Start (Second Projection)          | Validity End (Second Projection) |
|   | 31/12/2001                                  | 31/12/2001                       |
| * | Planned Publishing Date                     |                                  |
|   | 30/10/2020                                  |                                  |
| * | Attachments                                 |                                  |
|   | 5_IPC_AFI_AfghanistanRC_QA_R                | C_QA_Comms_RC.pdf X              |
| [ | 6_IPC_AFI_AfghanistanRC_QA_R                | C_QA_CommsRC_App.pdf ×           |

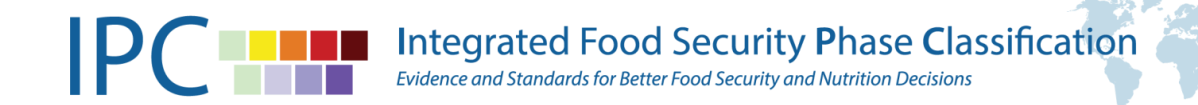

## **STEP 9 -** IM-Information Mgt

**IM Team:** Check the PTT data, mapping tool and backup all files (geojson, excel, map images).

Click "Next Step". A checklist will pop up. Please make sure everything on the list has been done and submit. Click again on the tick button at the top right corner. This will end the workflow for this analysis.

Detailed back-up protocol is found on SharePoint here

|                                                  | Copy link                                   | X                                |
|--------------------------------------------------|---------------------------------------------|----------------------------------|
|                                                  | Previous Step Next Step                     | $\sim$ >                         |
| *                                                | Analysis Title                              | Type Of Analysis                 |
|                                                  | Afg_AFI_zero draft report_Aug2020-March2021 | Acute Food Insecurity 🗸          |
|                                                  | Current Status                              |                                  |
|                                                  | IM-Information Management                   |                                  |
|                                                  | Brief Endorsed                              | ISS Shared                       |
|                                                  |                                             |                                  |
|                                                  | Region *                                    | Country                          |
|                                                  | Asia Pacific                                | Afghanistan 🗸                    |
|                                                  | Validity Start (Current)                    | Validity End (Current)           |
|                                                  | 01/08/2020                                  | 31/10/2020                       |
|                                                  | Validity Start (Projection)                 | Validity End (Projection)        |
|                                                  | 01/11/2020                                  | 31/03/2021                       |
|                                                  | Validity Start (Second Projection)          | Validity End (Second Projection) |
|                                                  | 31/12/2001                                  | 31/12/2001                       |
| *                                                | Planned Publishing Date                     |                                  |
|                                                  | 30/10/2020                                  |                                  |
| *                                                | Attachments                                 |                                  |
|                                                  | 5_IPC_AFI_AfghanistanRC_QA_F                | RC_QA_Comms_RC.pdf X             |
| 6_IPC_AFI_AfghanistanRC_QA_RC_QA_CommsRC_App.pdf |                                             | RC_QA_CommsRC_App.pdf ×          |

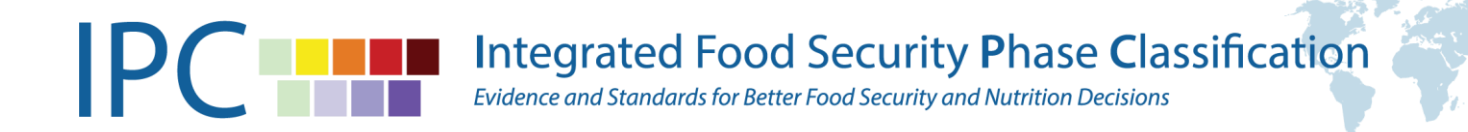

### **BONUS TIP:**

### SAVE AND STAY

This option allows you to make changes to the analysis (e.g.: upload a document, change the publishing date or write a note) and save those changes without having to move the analysis to the next step yet.

It can allow you to add information you have just received and keep the PAW up-to-date while you might still be waiting on the latest documents or information to be able to move to the next step.

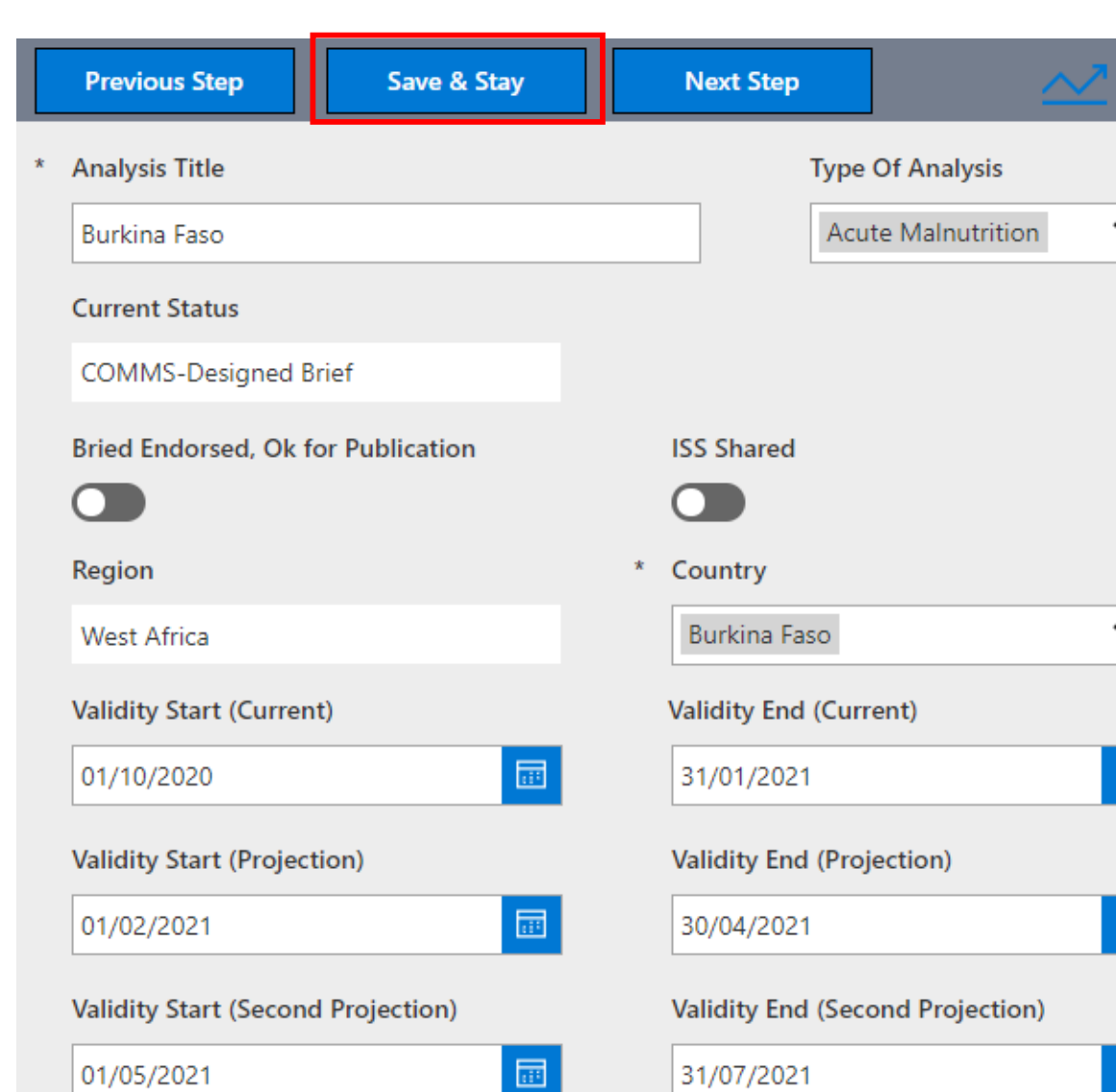

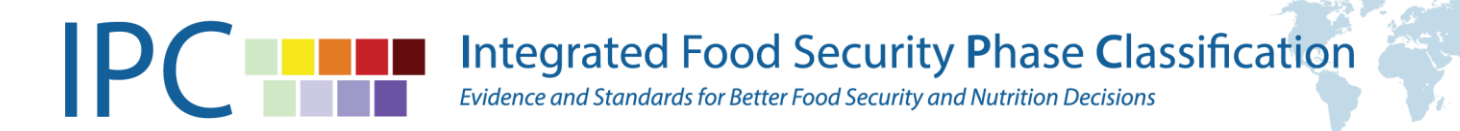

### Post-Analysis Workflow SOP: http://www.ipcinfo.org/ipcinfo-

### website/communication-tools

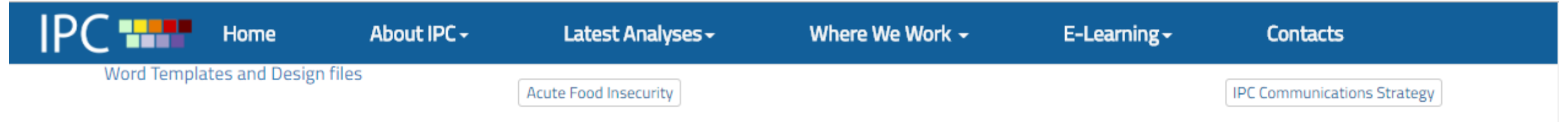

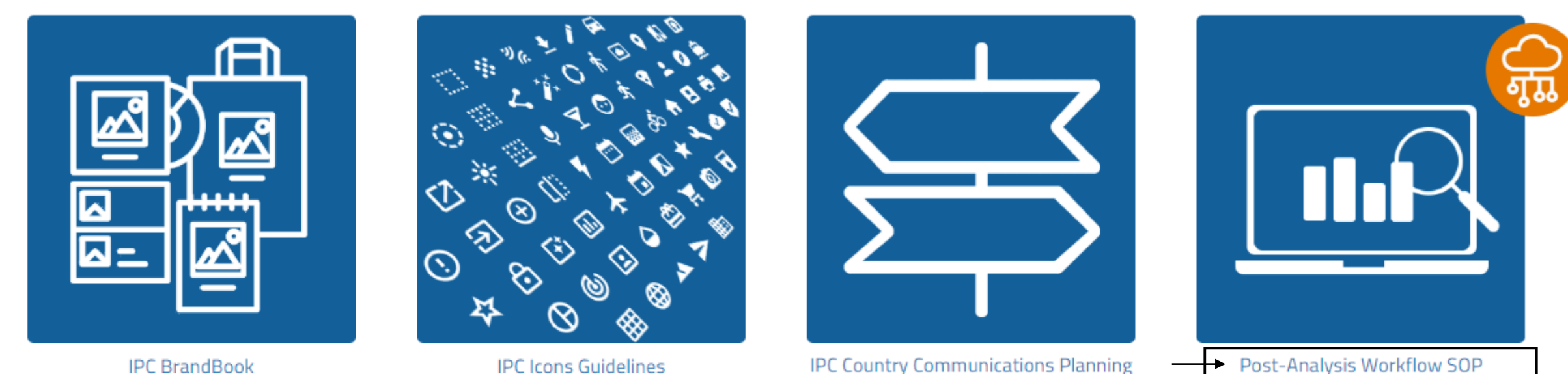

IPC BrandBook

**IPC Icons Guidelines** 

IPC Country Communications Planning Guidelines

Design Publishing Dissemination SOP

### www.ipcinfo.org

The End

¥\*

#### **IPC Global Partners**

#### **IPC Funding Partners**

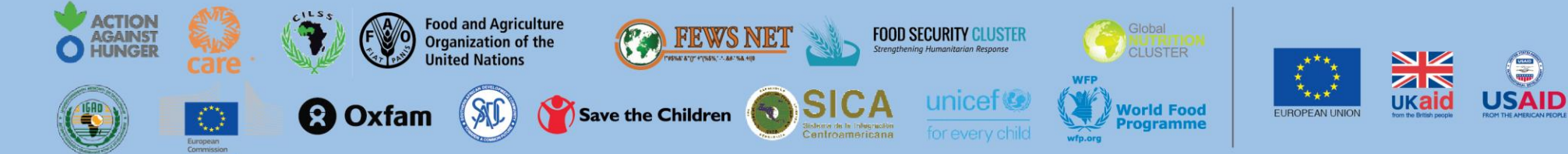